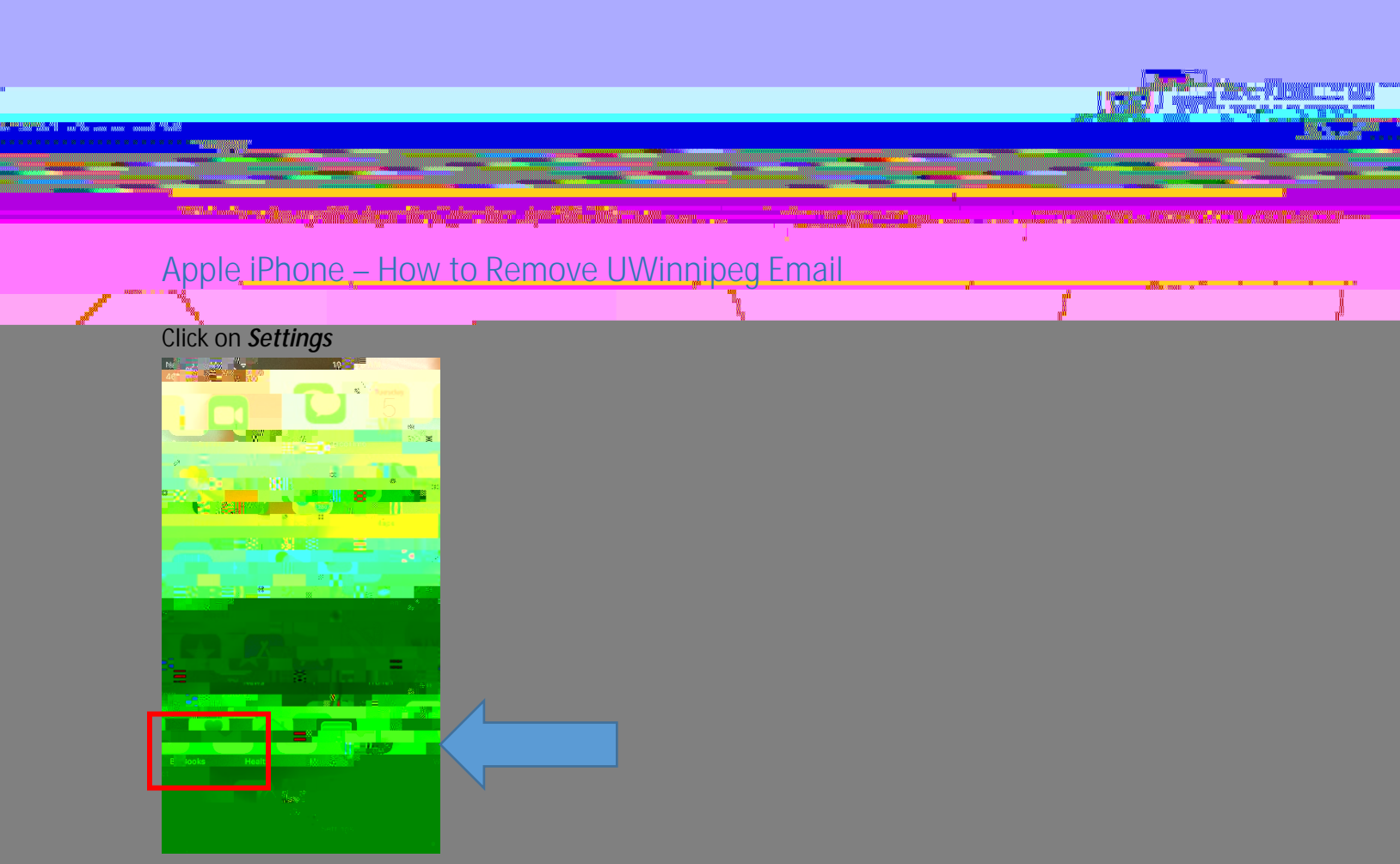

Apple changed the location of your Account depending on the software version you have.

## Older software version location:

Scroll down to and click on *Passwords & Accounts* 

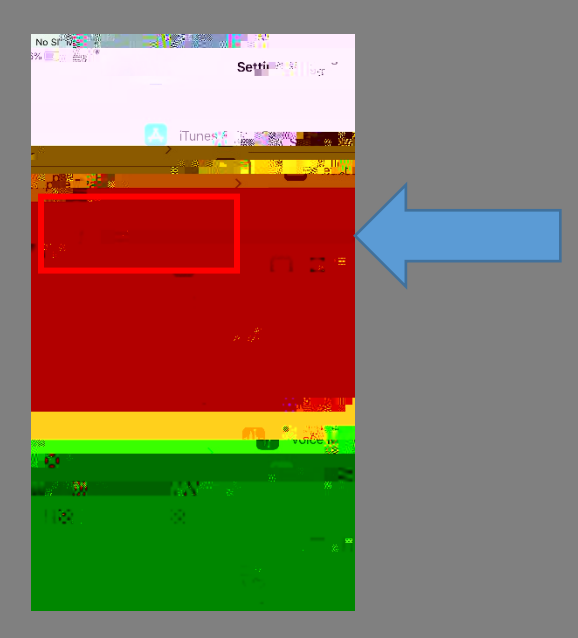

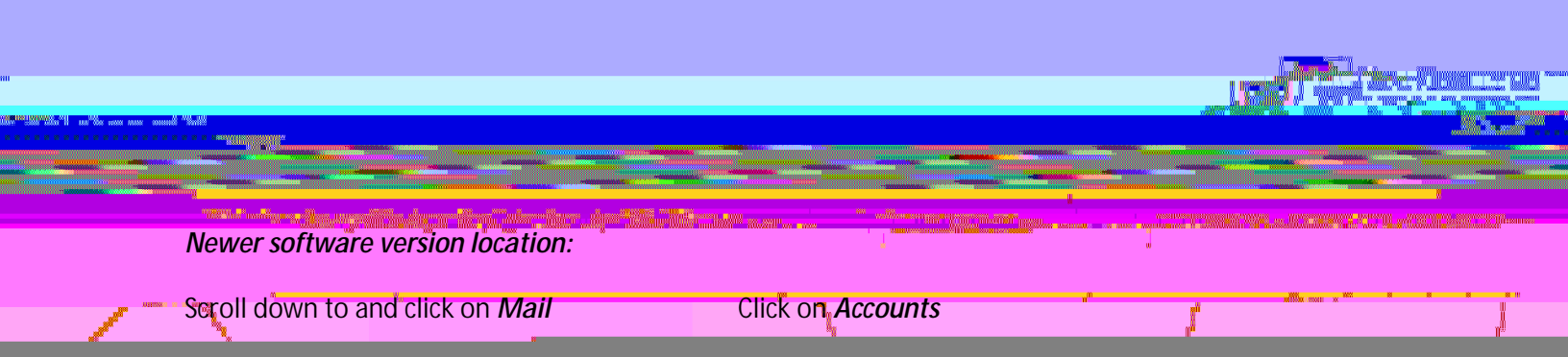

Click on *Exchange* 

Click on Delete Account

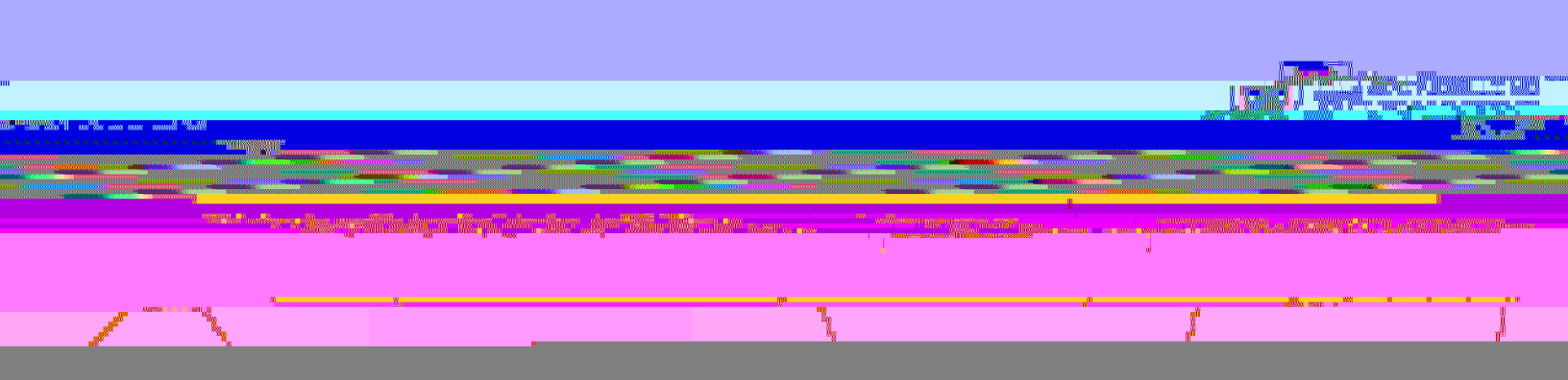